## Podrobný návod na vstúpenie do cvičného testu

Aby sa predišlo technickým problémom, odporúčame vám vypracovávať test na notebooku alebo stolovom počítači (nie v mobilnom telefóne) s použitím prehliadača Google Chrome alebo Firefox.

1. Choďte na stránku https://is.stuba.sk/.

4. 5. 6. 7.

8.

9.

- 2. Vyberte možnosť Elektronická prihláška na štúdium STU.
- 3. Vyberte možnosť "Prihlásiť sa k mojím e-prihláškam".

| Uz mam podanu e-                                                                                                    | prihlášku                                                                                                    |                                                                                                    |                                                                                                    |  |
|----------------------------------------------------------------------------------------------------|----------------------------------------------------------------------------------------------------|----------------------------------------------------------------------------------------------------|----------------------------------------------------------------------------------------------------|--|
| Jž som používateľom sys<br>prihlášok.                                                                                                    | stému e-prihlášok a poznám t                                                                                                    | eda svoje prihlasovacie meno a hesl                                                                                                    | lo na vstup do prostredia evidencie e-                                                                                                    |  |
|                                                                                                    | Prihlás                                                                                                    | iť sa k mojím e-prihláškam                                                                                                    | Vytvorenie nového hesla                                                                                                    |  |
| Prihláste sa svojin<br>Vájdite v zozname<br>V stĺpci " <b>Termín s</b> l                                                                                            | n prihlasovacími údaj<br>e svojich e-prihlášok s<br><b>«úšky</b> " kliknite na mo                                                                                                    | mi do e-prihlášky.<br>svoju e-prihlášku na FAD S<br>odrú ikonku " <b>i"</b> .                                                                                                    | STU.                                                                                                    |  |
| (liknite na tlačidlo " <b>vstúpiť do testovacieho prostredia</b> ".                                                                                                 |                                                                                                    |                                                                                                    |                                                                                                    |  |
|                                                                                                    |                                                                                                    |                                                                                                    |                                                                                                    |  |
| /stúpiť do testovacieho pro                                                                                                    | ostredia                                                                                                    |                                                                                                    |                                                                                                    |  |
| /stúpiť do testovacieho pro                                                                                                    | je osobné údaje a ak                                                                                                    | s všetko súhlasí, stlačte tla                                                                                                    | ačidlo " <b>ÁNO, údaje sú platr</b>                                                                                                    |  |
| /stúpiť do testovacieho pro<br>kontrolujte si svo                                                                                                    | je osobné údaje a ak<br>Meno:<br>Priezvisko:<br>Rodné číslo:<br>Prihlášky na:                                                                                                    | x všetko súhlasí, stlačte tla<br>Dominika<br>pvá<br>****<br>dizajn (forma denná prezenčná)                                                                                                    | ačidlo " <b>ÁNO, údaje sú platr</b>                                                                                                    |  |
| vstúpiť do testovacieho pro                                                                                                    | je osobné údaje a ak<br>Meno:<br>Priezvisko:<br>Rodné číslo:<br>Prihlášky na:<br>ÁNO, údaje sú pla                                                                                                    | x všetko súhlasí, stlačte tla<br>Dominika<br>pvá<br>dizajn (forma denná prezenčná)<br>NIE, údaje sú nesprávne                                                                                                    | ačidlo " <b>ÁNO, údaje sú plat</b> r                                                                                                    |  |
| /stúpiť do testovacieho pro<br>skontrolujte si svo                                                                                                    | ostredia<br>ije osobné údaje a ak<br>Meno:<br>Priezvisko:<br>Rodné číslo:<br>Prihlášky na:<br>ÁNO, údaje sú pla<br>uvidíte: <b>"Cvičný test</b>                                                                   | x všetko súhlasí, stlačte tla<br>Dominika<br>vá<br>****<br>dizajn (forma denná prezenčná)<br>NIE, údaje sú nesprávne<br>", v stĺpci " <b>Písať test</b> " kliki                                                                           | ačidlo " <b>ÁNO, údaje sú plat</b> r<br>nite na <b>hrubú čiern<del>a ≸í</del>pku</b>                                                                  |  |
| stúpiť do testovacieho pro<br>kontrolujte si svo<br>zozname testov<br>Testovacie predk<br>V tejto chvíli je možna<br>vykonania skúšky. Od<br>počítač alebo notebook | je osobné údaje a ak<br>Meno:<br>Priezvisko:<br>Rodné číslo:<br>Prihlášky na:<br>ÁNO, údaje sú pla<br>uvidíte: "Cvičný test<br>olo - vyskúšajte si<br>á si nanečisto vyskúšať písa<br>porúčame použiť aktualizova | x všetko súhlasí, stlačte tla<br>Dominika<br>pvá<br>****<br>dizajn (forma denná prezenčná)<br>NIE, údaje sú nesprávne<br>", v stĺpci <b>"Písať test</b> " kliku<br>nie testu, aby ste sa zoznámili s<br>aný prehliadač, napríklad Firefox | ačidlo "ÁNO, údaje sú platr<br>nite na <b>hrubú čiern<del>a ší</del>pku</b><br>elektronickými testami a spôsobom<br>alebo Chrome, a najlepšie stolový |  |

|   | Cvičný test pred prijímacím konaním | 1 min. | Test je pripravený k vypracovaniu. |
|---|-------------------------------------|--------|------------------------------------|
| 0 | Nažoto zožoť riočiť tost            |        |                                    |

- 10. Môžete začať riešiť test.
- Po ukončení vypĺňania testu stlačte tlačidlo "odoslať test". 11.
- Systém Vám ešte položí otázku v zobrazovacom okne "Skutočne chcete odoslať test? Potom už nebude 12. možné test opravovať" Potvrďte stlačením "áno".

V prípade, že ste si neuložili svoje prihlasovacie údaje:

- Vstúpte do AIS: https://is.stuba.sk/ a.
- Kliknite na "Elektronická prihláška na štúdium STU". b.
- V 2. časti " Prihlásiť sa k mojím e-prihláškam " máte možnosť kliknúť na "Vytvorenie nového hesla". c.
- d. Sem zadáte svoje rodné číslo a e-mailovú adresu (tú istú, ako ste použili aj pri podávaní e-prihlášky).
- e. Systém vám pošle nové heslo.
- f. Váš login je váš variabilný symbol. Ten ste museli zadávať aj pri platbe za e-prihlášku.

doc. Ing. arch. Michal Czafík, PhD., v.r. prodekan pre vzdelávanie a pedagogickú činnosť

-